## LANGKAH UNTUK MELIHAT DEKRIPSI PEKERJAAN SAAT PENDAFTARAN PPPK KABUPATEN SOLOK

Agar tidak terjadi kesalahan saat melakukan pendaftaran, pelamar diminta untuk memperhatikan dengan cermat setiap keterangan/ instruksi/ pemberitahuan/ peringatan yang muncul di laman pendaftaran *online* tersebut dan pastikan semua data terisi dengan benar serta memperhatikan kesesuaian deskripsi pekerjaan dan kebutuhan keahlian yang dimiliki dengan yang dipersyaratkan pada formasi yang dilamar;

Langkah untuk melihat dekripsi pekerjaan/uraian tugas masing-masing formasi :

1. Buka site https://sscasn.bkn.go.id/

| Jenjang Pendidikan       | Program Studi       | Instansi                                           | Jenis Pengadaan       |      |
|--------------------------|---------------------|----------------------------------------------------|-----------------------|------|
| Pilih Jenjang Pendidikan | Pilih Program Studi | Pilih Instansi                                     | Pilih Jenis Pengadaan | CARI |
|                          | Untuk PP            | PK Guru Cukup Memilih Instansi dan Jenis Pengadaan |                       |      |

- 2. Masukkan jenjang pendidikan, program studi, instansi, dan jenis pengadaan;
- 3. klik tombol cari, akan muncul seperti gambar dibawah;

|                                                                     | O B https://iscasn.bkr                                                                            | n.go.id/#daftarFormasi                                                                          |      |                                                             |                                                                                                    |                                                                               |                                                                             |                                                                                  |                                                                                                    |                                    |                                                                         | Ł            |
|---------------------------------------------------------------------|---------------------------------------------------------------------------------------------------|-------------------------------------------------------------------------------------------------|------|-------------------------------------------------------------|----------------------------------------------------------------------------------------------------|-------------------------------------------------------------------------------|-----------------------------------------------------------------------------|----------------------------------------------------------------------------------|----------------------------------------------------------------------------------------------------|------------------------------------|-------------------------------------------------------------------------|--------------|
|                                                                     | SX SSCA                                                                                           | SN Home                                                                                         | Alur | FAQ 🗸                                                       | Helpdesk Dasar Hu                                                                                                    | ukum Buku Petu                                                                | injuk                                                                       |                                                                                  | Buat Akun                                                                                                | Masuk                              |                                                                         |              |
|                                                                     | Jenjang Pendidikan                                                                                |                                                                                                 | Pro  | ogram Studi                                                 |                                                                                                    | Instansi                                                                      |                                                                             | Jenis Pengada                                                                    | san                                                                                                    |                                    |                                                                         |              |
|                                                                     | S-1/Sarjana                                                                                       |                                                                                                 | * D  | HV/S-1 EKONOM                                               |                                                                                                    | Pemerintah Ka                                                                 | ab. Solok                                                                   | <ul> <li>PPPK Teknis</li> </ul>                                                  | s                                                                                                    | • Q cA                             | RI                                                                      |              |
|                                                                     |                                                                                                   |                                                                                                 |      |                                                             | United PPPK Ours Call                                                                                                    | up třemíth instansi dan Jonia Pr                                              | ingadaan                                                                    |                                                                                  |                                                                                                    |                                    |                                                                         |              |
|                                                                     |                                                                                                   |                                                                                                 |      |                                                             | 1 Intto                                                                                                    |                                                                               |                                                                             |                                                                                  |                                                                                                    |                                    |                                                                         |              |
|                                                                     |                                                                                                   |                                                                                                 |      |                                                             | Dalla                                                                                                    | r Forma                                                                       | 451                                                                         |                                                                                  |                                                                                                    |                                    |                                                                         |              |
|                                                                     | Q                                                                                                 | ormani                                                                                          |      |                                                             | Dalla                                                                                                    | rForma                                                                        | 451                                                                         |                                                                                  |                                                                                                    | a                                  | ick to sort ascending                                                   |              |
| Cari Jabotan<br>Jabo                                                | Q, PKb.F                                                                                          | ormasi<br>Instansi                                                                              | •    |                                                             | Unit Kerja                                                                                                    | r Forma                                                                       | asi<br><sub>formasi</sub> ‡                                                 | (PPPK)Khusus disabilitas?<br>(CPNS)Dapat Diisi<br>Disabilitas?                   | Penghasilan ç<br>(juta)                                                                                  | Jumlah<br>Kebutuhan                | ck to sort ascending<br>Jumlah<br>Lulus ©<br>Verifikasi                 |              |
| Cari Jabatan<br>Jaba<br>PENATA LAVANA                               | atan P<br>AN OPERASIONAL                                                                          | omaal<br>Instansi<br>Pemerintah Kab, Solok                                                      | •    | Pemerintah Kab                                              | Unit Kerja<br>Dupaten Solok   Dinas Kesehati<br>Kecamatan Gunung Talan                                                                                                | an   Puskesmas Talang<br>19                                                   | Formasi ¢                                                                   | (PPPK)Khusus disabilitas?<br>(CPKS)Dapat Dilsi<br>Disabilitas?<br>Tstak          | Penghasilan g<br>(juta)<br>3.2 - 3.98                                                                    | Jumlah<br>Kebutuhan<br>1           | ck to sort ascending<br>Jumlah<br>Lulus ©<br>Verifikasi                 | ihat         |
| Can Jabatan<br>Jaba<br>PENATA LAYANJ<br>PENATA LAYANJ               | Q.     PED F       atan     0       AN OPERASIONAL                                                | Instansi<br>Pemerintah Kab, Solok<br>Pemerintah Kab, Solok                                      | •    | Pemerintah Kab                                              | Unit Kerja<br>Unit Kerja<br>Dupaten Soloki (Dinas Resentata<br>Kecamatan Goung Salan<br>Soloki (Dinas Kesentata<br>Kecamatan Guung Salan                              | an   Puskesmas Talang<br>19<br>1 Puskesmas Kayu Jao<br>19                     | Formasi ©<br>PPPK Teknis Khusus<br>PPPK Teknis Khusus                       | (PPPK)(Nuusa disabilitas?<br>(CPNS)Dapat Disi<br>Disabilitas?<br>Tidak<br>Tidak  | <ul> <li>Penghasilan (juta)</li> <li>3.2 - 3.98</li> <li>3.2 - 3.98</li> </ul>                           | Jumlah<br>Kebutuhan<br>1           | ck to sort ascending<br>Jumlah<br>Uulus ÷<br>Verifikasi<br>0 Lu<br>0 Lu | ikat         |
| Can Jaba<br>Jaba<br>PENATA LAXANU<br>PENATA LAXANU<br>PENATA LAXANU | Q.     PRIS F.       atam     2       ANN OPERASIONAL       ANN OPERASIONAL       ANN OPERASIONAL | Instansi<br>Instansi<br>Pemerintah Kabi Solok<br>Pemerintah Kabi Solok<br>Pemerintah Kabi Solok | •    | Pemerintah Kab<br>Pemerintah Kabu<br>Pemerintah Kabu<br>Jan | Unit Keeja<br>Dupaten Solok   Dinas Keehata<br>Kecamatan Gurung Talan<br>katamatan Gurung Talan<br>Kecamatan Gurung Talan<br>Kecamatan Gurung Talan<br>Kecamatan Dana | an   Puskesmas Talang g ,   Puskesmas Kayu Jao g g Puskesmas Simpang u Kembar | Formasi 0<br>PPPK Teknis Khusus<br>PPPK Teknis Khusus<br>PPPK Teknis Khusus | (PPPK)Khurus disabilitas?<br>(CPNS)Dapat Ditsi<br>Disabilitas?<br>Tidat<br>Tidat | <ul> <li>Penghasilan ç<br/>(juta)</li> <li>3.2 - 3.98</li> <li>3.2 - 3.98</li> <li>3.2 - 3.98</li> </ul> | Jumlah<br>Kebutuhan<br>1<br>1<br>1 | sk to ease exceeding<br>Juntah<br>Lulus ÷<br>Verifikaal<br>0 Lu<br>0 Lu | ihat<br>ihat |

4. klik tombol **lihat**, maka akan terlihat uraian tugas jabatan.

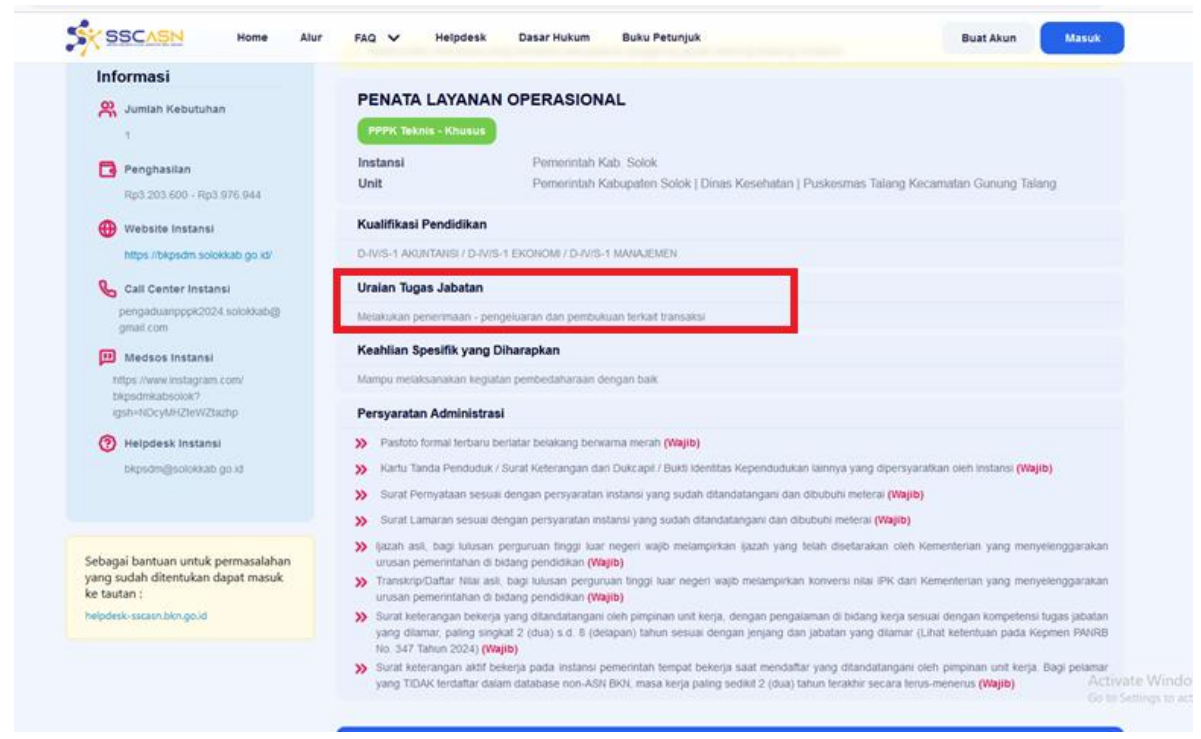

Jika uraian tugas pada sscasn tidak terisi, disesuaikan dengan uraian tugas yang berlaku umum untuk jabatan tersebut.

## Catatan :

Uraian tugas jabatan yang sama pada unit kerja yang berbeda, belum tentu sama, pastikan untuk memeriksa uraian tugas masing- masing jabatan pada masing-masing lokasi unit kerja/lokasi formasi